## Üsküdar Üniversitesi Kütüphane Veri Tabanları Erişimi İçin Proxy Ayarlarının Yapılması

## Mac OS X İşletimi Sistemine Göre Proxy Ayarlarının Yapılması

"Sistem Tercihleri" kısmına girerek resimde gösterilen "Ağ" simgesine tıklıyoruz.

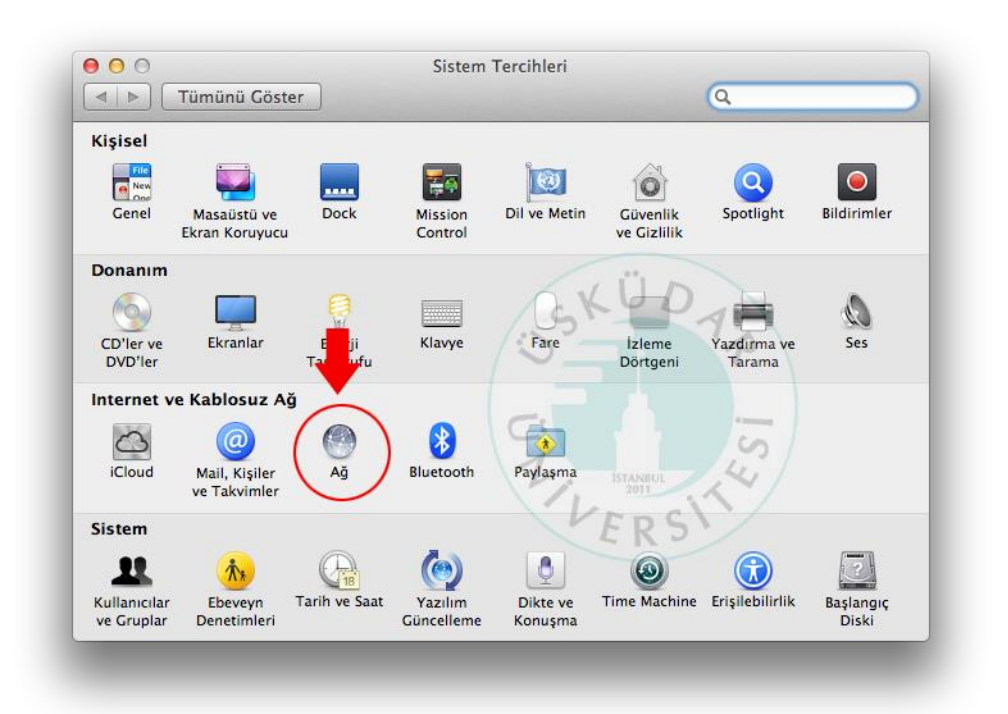

Buradan kırmızı ile gösterilen **"İleri Düzey"** seçeneğine tıklıyoruz. Eğer siz Ethernet ile bağlanıyorsanız, burada da aynı işlemi yapmanız gerekiyor.

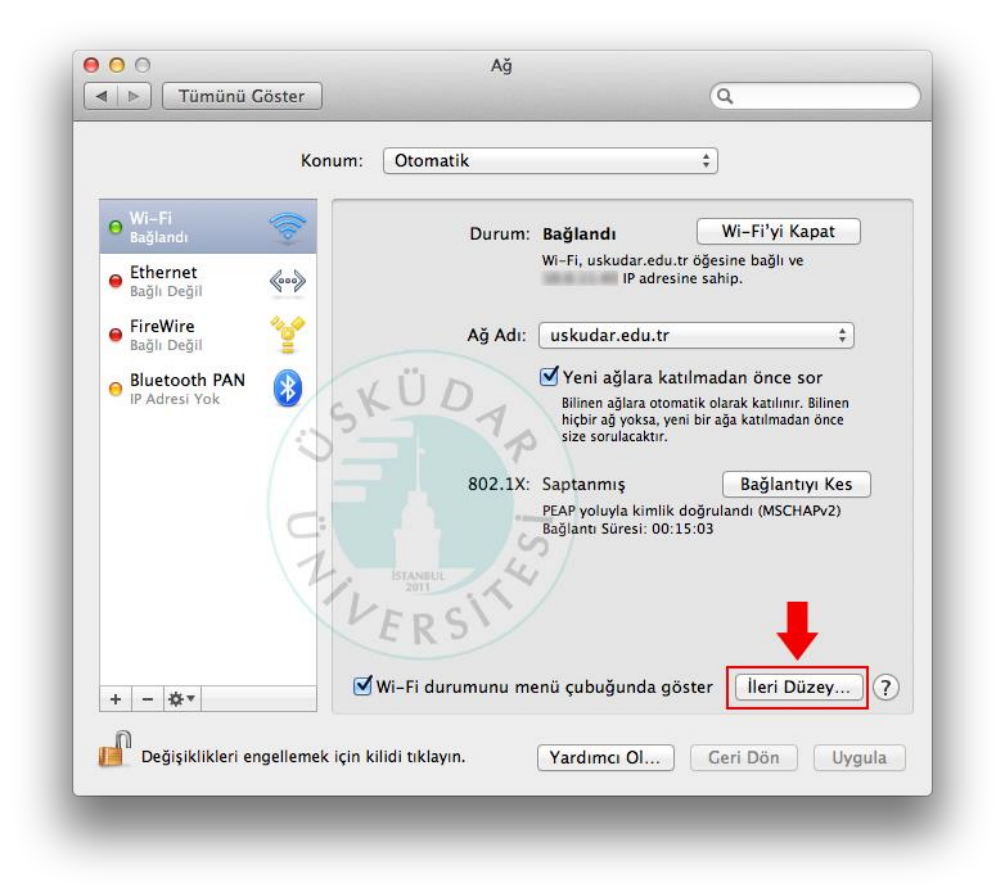

İleri Düzeye tıkladığımızda karşımıza gelen bu ekrandan sırası resimdeki işlemleri yapıyoruz. "Otomatik Proxy Konfigürasyonu" kısmına işaret koyduktan sonra "URL" seçeneğine http://mars.uskudar.edu.tr/proxy.pac yazıyoruz. Tamam diyerek çıkıyor ve bir sonraki ekrandan uygula kısmına tıklıyoruz.

| $\langle \cdot \cdot \rangle$ | Ethernet                                                                                                    |            |            |             |                                                                                                    |            |         |    |       |  |
|-------------------------------|----------------------------------------------------------------------------------------------------|------------|------------|-------------|----------------------------------------------------------------------------------------------------|------------|---------|----|-------|--|
|                               |                                                                                                    | TCP/IP     | DNS        | WINS        | 802.1X                                                                                                    | Proxy      | Donanım | )  |       |  |
|                               | Ayarlanacak protokolü seçin:<br>Otomatik Proxy Bulma<br>Otomatik Proxy Konfigürasyonu<br>Web Proxy (HTTP)<br>Güvenli Web Proxy (HTTPS)<br>FTP Proxy<br>SOCKS Proxy<br>Duraksız Yayın Proxy'si (RTSP) |            |            | F<br>L<br>d | Proxy Konfigürasyon Dosyası<br>URL: http://mars.uskudar.edu.tr/proxy.pac<br>Ağ yöneticiniz size otomatik proxy konfigürasyonu (.pac)<br>dosyasının adresini sağladıysa, onu yukarıya girin. |            |         |    |       |  |
|                               | Basit sunucu adlarını dışla                                                                                                    |            |            |             |                                                                                                    |            |         |    |       |  |
|                               | Şu Sunucular                                                                                                    | ve Alanlar | için proxy | ayarlar     | nı atla:                                                                                                    |            |         |    |       |  |
|                               | *.local, 169.254/16                                                                                                    |            |            |             |                                                                                                    |            |         |    |       |  |
|                               |                                                                                                    |            | V P        | asif FT     | P Modu (PA                                                                                                    | SV) kullar | n       |    |       |  |
| ?                             |                                                                                                    |            |            |             |                                                                                                    |            | Vazg    | eç | Tamam |  |

Tarayıcımızın adres satırına <u>kutuphane.uskudar.edu.tr</u> yazıyoruz. Elektronik kaynaklar kısımdan herhangi bir veri tabanına tıkladığımızda aşağıdaki gibi kullanıcı adı soracaktır. Akademik ve İdari Personellerimiz mail adreslerini kullanıcı adı ve şifre olarak kullanabilirler, (Örneğin: ad.soyad Şifre: mail şifresi) öğrencilerimiz ise BT departmanından aldıkları şifreleri kullanabilirler.

|  | Proxy Kimlik Doğrulaması Gerekiyor<br>HTTP proxy için kimlik doğrulama<br>mars.uskudar.edu.tr:5555 |  |  |  |  |  |  |
|--|----------------------------------------------------------------------------------------------------|--|--|--|--|--|--|
|  | Kullanici Adi<br>Parola                                                                            |  |  |  |  |  |  |
|  |                                                                                                    |  |  |  |  |  |  |
|  |                                                                                                    |  |  |  |  |  |  |
|  | Vazgeç Tamam                                                                                       |  |  |  |  |  |  |

Şifremizi girdikten sonra veri tabanlarını kullanabiliriz.

**Not:** Kütüphane veri tabanlarını kullanmak istemiyorsak, 3.resimdeki **"Otomatik Proxy Konfigürasyonu"** kısmını işaretini kaldırıp **Tamam** dememiz yeterli olacaktır.

Anlatımlar Apple MAC OS X 10.10.X sürümüne göre yapılmıştır. Diğer sürümlere göre farklılıklar gösterebilir.

Sorularınız için bt@uskudar.edu.tr adresine mail gönderebilirsiniz. bt@uskudar.edu.tr | bt.uskudar.edu.tr